1、访问 https://yjs.nau.edu.cn/gsapp/sys/yjsbmxsd/entrance.do 点击"博士招生"

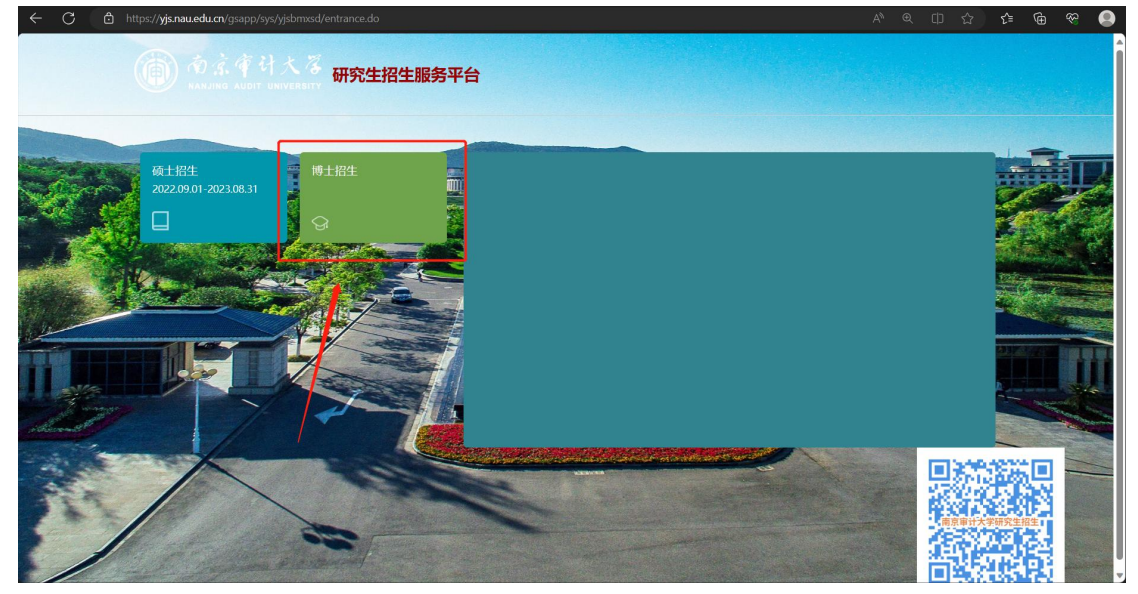

2、输入账号与密码 (用户名:手机号码/身份证号码,初始密码:身份证号后6位)

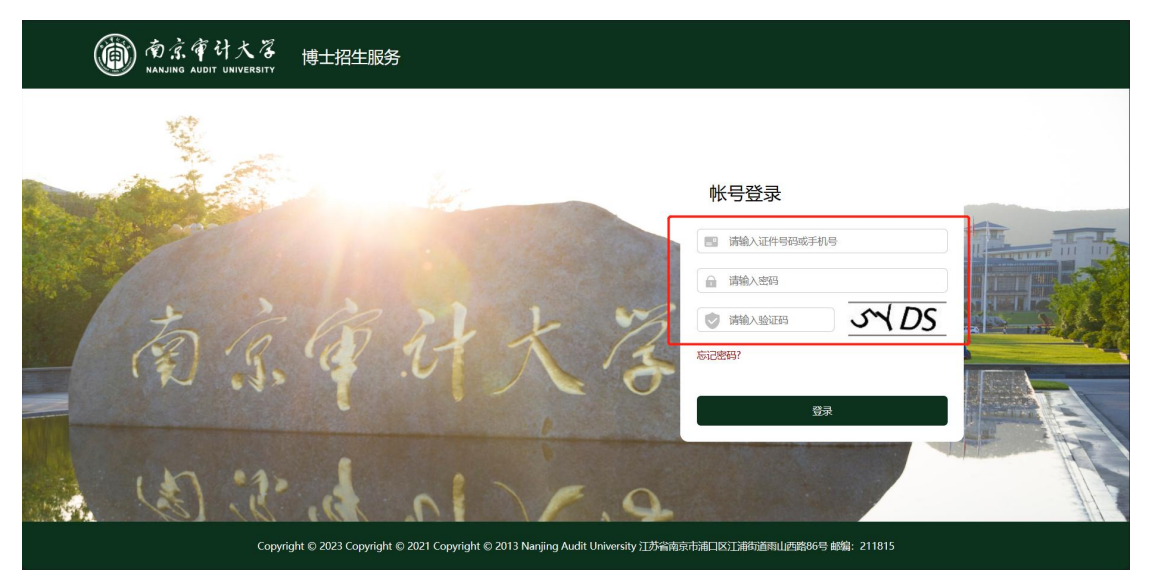

## 3、点击【详情】按钮

| () 南京 育 け 大 落   博士招生服务<br>NAMJING AUDIT UNIVERSITY                             | 网上报名 |  | 修改密码 | 退出 |
|--------------------------------------------------------------------------------|------|--|------|----|
| KALIKS AUGT UNIVERTY<br>博士招生<br>2023.04.01 - 2023.04.30<br>遼雪道語 当時能次下、尺元計服名一次。 | 已結束  |  |      |    |

4、点击【录取】

| m京常计大》<br>NANJING AUDIT UNIVERSI | ◎   博士招生服务   | 网上报名             | 3 录取   |                   |             |          |        | 修改密码       | 退出 |
|----------------------------------|--------------|------------------|--------|-------------------|-------------|----------|--------|------------|----|
| 返回                               |              |                  |        |                   |             |          |        |            |    |
| 1<br>报名须如<br>进行中                 | 2 个人基本信息 大时的 | 3<br>报考信息<br>未开始 |        | 5<br>上传照片         | 6<br>学籍学历信息 | 7<br>承诺书 | 8 信息确认 | 9<br>生成报名号 |    |
|                                  |              |                  | 报名时间截止 | [ 2023-04-30 17:0 | 2:00 ] 已结束! |          |        |            |    |
|                                  |              |                  |        |                   |             |          |        |            |    |
|                                  |              |                  |        |                   |             |          |        |            |    |
|                                  |              |                  |        |                   |             |          |        |            |    |
|                                  |              |                  |        |                   |             |          |        |            |    |
|                                  |              |                  |        |                   |             |          |        |            |    |
|                                  |              |                  |        |                   |             |          |        |            |    |
|                                  |              |                  |        |                   |             |          |        |            |    |

## 5、点击【查看调档函】按钮,进行下载调档函文件

| 蘭南京常计大驾<br>Nanjing audit UNIVERSITY | 博士招生服务                                   | 网上报名                                   | 录取              |                                   | 修改密码 | 退出       |
|-------------------------------------|------------------------------------------|----------------------------------------|-----------------|-----------------------------------|------|----------|
|                                     |                                          | 2为我校博士研究生<br>1<br>2录取通知书,请您付           | - 正式录取名单<br>    | 单以較育部审核结果为准。<br><sup>生</sup> 确无误。 |      |          |
|                                     | 打印时间: 2023-06<br>查看调档函 下载思<br>  录取通知书邮寄地 | 5-27 08:00:00 ~ 2023<br>思考核表<br>地止信息确认 | -06-30 18:00:00 |                                   |      |          |
|                                     | • 姓名<br>• 固定电话                           |                                        |                 |                                   |      | <b>*</b> |
|                                     | <ul> <li>移动电话</li> <li>★ 电子信箱</li> </ul> |                                        |                 |                                   |      |          |

6、填写完整录取通知书邮寄地址后,点击【提交】按钮即可(若通讯信息提交有误,修改

## 后,再次提交即可)

| <ul> <li>・ 脳空电话</li> <li>・ 移动电话</li> <li>・ 特子信箱</li> <li>・ 由子信箱</li> <li>・ 由子信箱</li> <li>・ 由子信箱</li> <li>・ 由子信箱</li> <li>・ 由子信箱</li> <li>・ 由子信箱</li> <li>・ 由子信箱</li> <li>・ 由子信箱</li> <li>・ 由子信箱</li> <li>・ 由子信箱</li> <li>・ 由子信</li> <li>・ 由子信</li> <li>・ 日子信</li> <li>・ 日子信</li> <li>・ 日子</li></ul> | ◆ 姓名       | -                                                                                                    |   |  |
|----------------------------------------------------------------------------------------------------|------------|----------------------------------------------------------------------------------------------------|---|--|
| <ul> <li>移助电话</li> <li>市子信箱</li> <li>通讯地址加起编码</li> <li>「通讯地址加起编码</li> <li>「</li> <li>「</li> <li>街市区</li> <li>「</li> <li>街市区</li> <li>「</li> <li>街市区</li> <li>「</li> <li>街市区</li> <li>「</li> <li>街市区</li> <li>「</li> <li></li> <li></li></ul> <li></li> <li></li>                                                                                                    | • 固定电话     |                                                                                                    |   |  |
| <ul> <li>电子值箱</li> <li>道讯地址超战编码</li> <li>道市区 演选系</li></ul>                                                                                                    | * 移动电话     |                                                                                                    |   |  |
| · 遵讯地址邮政编辑         · 皆市区       违法活…         · 墳写详编门项地址         · 坆尔方式       邮売         · 校中方式       邮売         · 校中人姓名         · 收中人移动电话         · 收中人移动电话         · 秋号                                                                                                    | * 电子信箱     | Construction of the local sector                                                                                                    |   |  |
| ・ 借市区     清法採       ・ 煤写浮銀门須牌址        取件方式     邮活       砂件入姓名        ・ 牧件人移动电话        ・ 牧牛人移动电话                                                                                                    | * 通讯地址邮政编码 | and the second second s |   |  |
| <ul> <li>・ 填写详细门牌地址</li> <li>取件方式</li> <li>邮売</li> <li>・ 移动电话备用</li> <li>・ 绞件人姓名</li> <li>・ 收件人移动电话</li> <li>EMS号</li> </ul>                                                                                                    | * 省市区      | 请选择                                                                                                    | * |  |
| 取件方式     邮告        • 移动电话备用        • 绞件人姓名        • 炊件人移动电话                                                                                                    | * 填写详细门牌地址 |                                                                                                    |   |  |
| 移动电话备用     收件人经名     伐件人移动电话     EMS号                                                                                                    | 取件方式       | 邮寄                                                                                                    | - |  |
| <ul> <li>・ 攸件人姓名</li> <li>・ 收件人移动电话</li> <li>EMS号</li> </ul>                                                                                                    | * 移动电话备用   |                                                                                                    |   |  |
| • 收件人移动电话<br>EMS号                                                                                                    | ★ 收件人姓名    |                                                                                                    |   |  |
| EMS号                                                                                                    | * 收件人移动电话  |                                                                                                    |   |  |
|                                                                                                    | EMS号       |                                                                                                    |   |  |